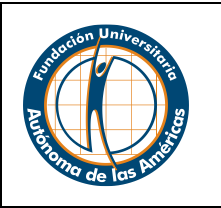

### Para aspirantes (egresados, estudiantes o practicantes)

El Centro de Egresados le invita a conocer la bolsa de empleo, una plataforma donde podrá encontrar oportunidades laborales. Si busca un empleo aproveche esta oportunidad, ingrese su hoja de vida y postúlese.

Tener sus datos actualizados le permitirá agilizar y optimizar su tiempo en la búsqueda de trabajo, así como también ser candidato en los procesos de selección para cargos de importancia.

Para hacer uso de esta plataforma usted deberá tener en cuenta los siguientes pasos:

### Ingreso y Registro

- 1. Ingresar a la página web <u>www.uam.edu.co</u>,
- 2. Seleccionar la ciudad donde se encuentre (Medellín-Pereira)

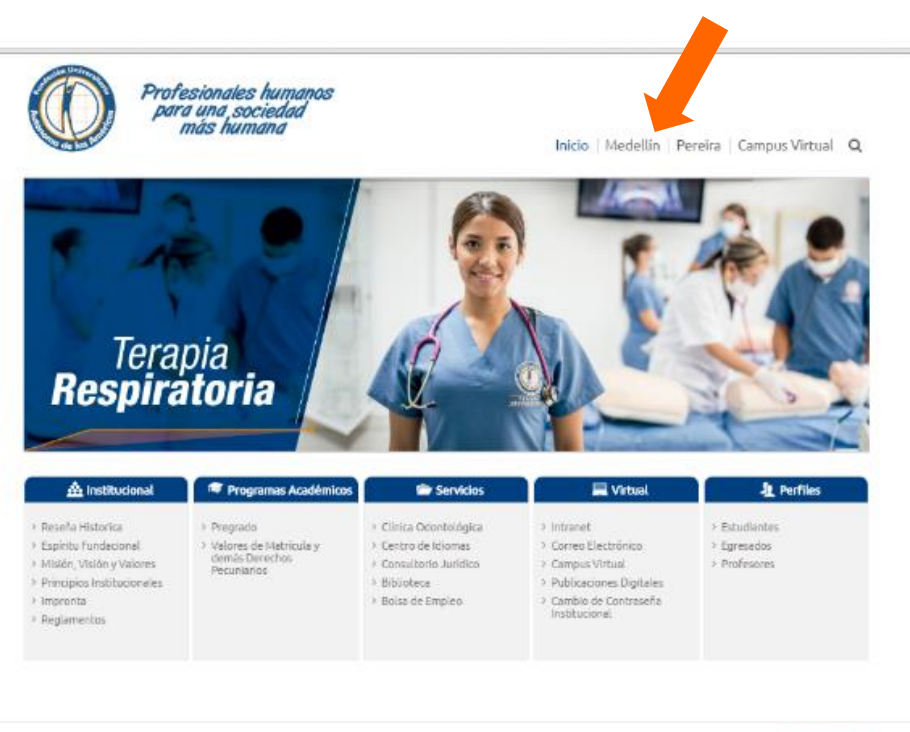

Dogsfyllt @ 2016 Audinisma de La Américas, Todos los Genedros reservados, Designed by
emericanes, com Sale A. Ciula 24 A lito 76-35 Laureires, Sale & Droule 73 Ma 35-64 Laureires,
en Sale A. Ciula 24 A lito 76-35 Laureires, Sale & Droule 73 Ma 35-64 Laureires,
en Sale A. Ciula 24 A lito 76-35 Laureires, Sale & Droule 73 Ma 35-64 Laureires,
en Sale A. Ciula 24 A lito 76-35 Laureires, Sale & Droule 73 Ma 35-64 Laureires,
en Sale A. Ciula 24 A lito 76-35 Laureires, Sale & Droule 73 Ma 35-64 Laureires,
en Sale A. Ciula 24 A lito 76-35 Laureires, Sale & Droule 73 Ma 35-64 Laureires,
en Sale A. Ciula 24 A lito 76-35 Laureires, Sale & Droule 77 Ma 35-64 Laureires,
en Sale A. Ciula 24 A lito 76-35 Laureires, Sale & Droule 25 Martines,
en Sale A. Ciula 24 A lito 76-35 Laureires, Sale & Droule 25 Martines,
en Sale A. Ciula 24 A lito 76-35 Laureires, Sale & Droule 25 Martines,
en Sale A. Ciula 24 A lito 76-35 Laureires, Sale & Droule 25 Martines,
en Sale A. Ciula 24 A lito 76-35 Laureires,
en Sale A. Ciula 24 A lito 76-35 Laureires,
en Sale A. Ciula 24 A lito 76-35 Laureires,
en Sale A. Ciula 24 A lito 76-35 Laureires,
en Sale A. Ciula 24 A lito 76-35 Laureires,
en Sale A. Ciula 24 A lito 76-35 Laureires,
en Sale A. Ciula 24 A lito 76-35 Laureires,
en Sale A. Ciula 24 A lito 76-35 Laureires,
en Sale A. Ciula 24 A lito 76-35 Laureires,
en Sale A. Ciula 24 A lito 76-35 Laureires,
en Sale A. Ciula 24 A lito 76-35 Laureires,
en Sale A. Ciula 24 A lito 76-35 Laureires,
en Sale A. Ciula 24 A lito 76-35 Laureires,
en Sale A. Ciula 24 A lito 76-35 Laureires,
en Sale A. Ciula 24 A lito 76-35 Laureires,
en Sale A. Ciula 24 A lito 76-35 Laureires,
en Sale A. Ciula 24 A lito 76-35 Laureires,
en Sale A. Ciula 24 A lito 76-35 Laureires,
en Sale A. Ciula 24 A lito 76-35 Laureires,
en Sale A. Ciula 24 A lito 76-35 Laureires,
en Sale A. Ciula 24 A lito 76-35 Laureires,
en Sale A. Ciula 24 A lito 76-35 Laureires,
en Sale A. Ciula 24 A lito 76-35 Laureires,
en Sale A. Ciula 24 A lito 76-35 Laureires,
en Sale A. Ciula 24 A lito 76-35 Laurei

Fecha: 16-09-2016

Página 1 de 1

## INSTRUCTIVO BOLSA DE EMPLEO

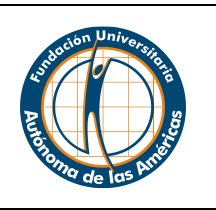

#### 3. Dar clic en egresados

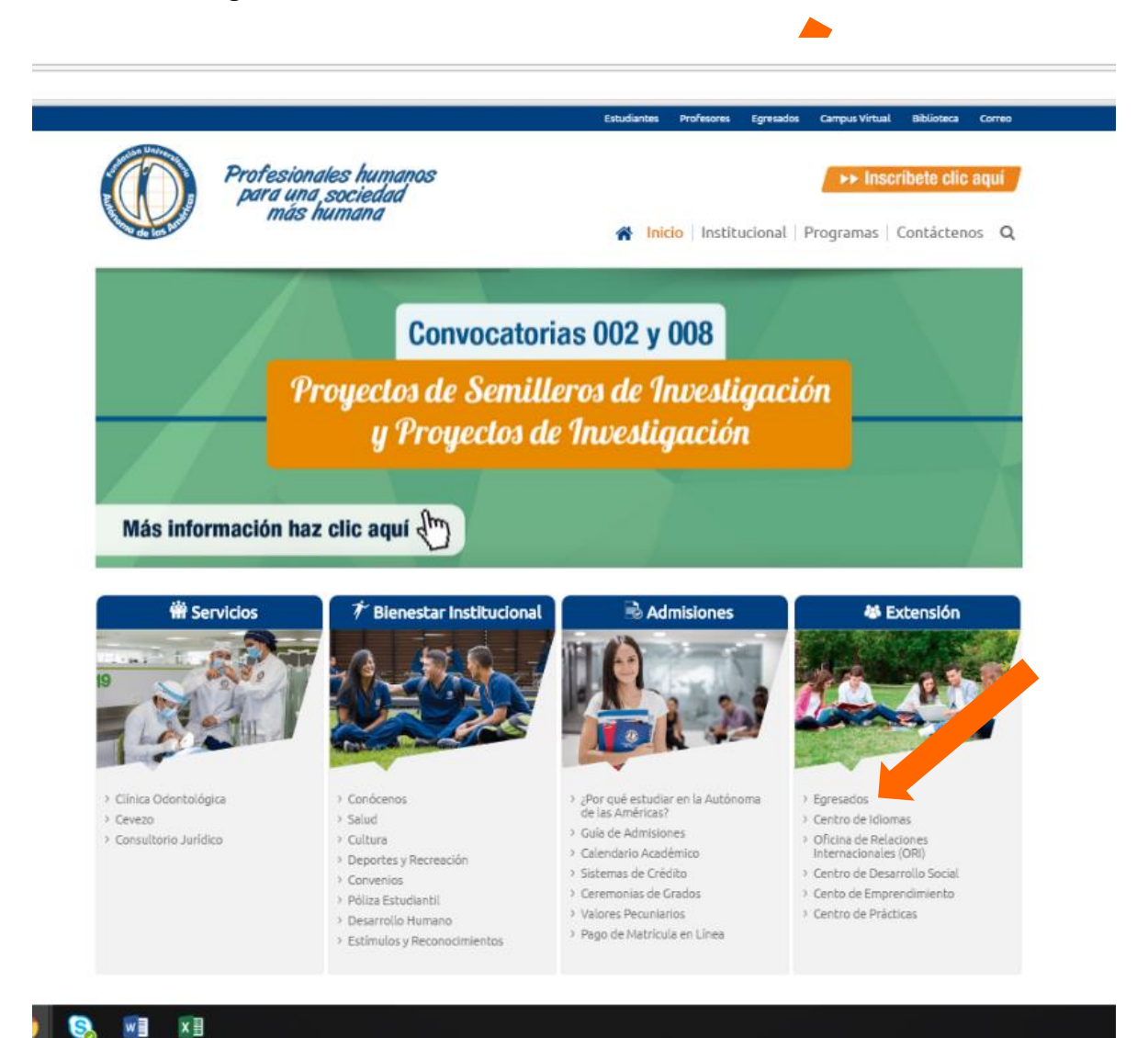

Fecha: 16-09-2016

#### Página 1 de 1

u.co/BLSA\_EMPLEO/default.asp

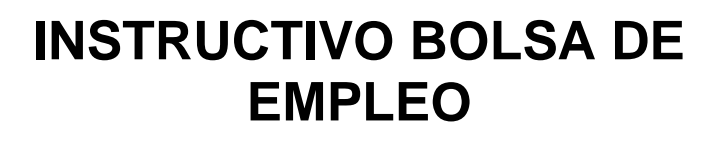

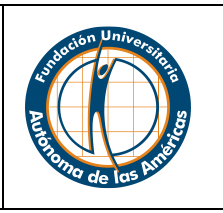

> Observatorio Laboral para la

> Escala De Mínimos de

Educación

Remuneración

4. Dar clic en Bolsa de Empleo el cual lo dirige al siguiente enlace:

http://samiweb.uam.edu.co/BLSA\_EMPLEO/default.asp

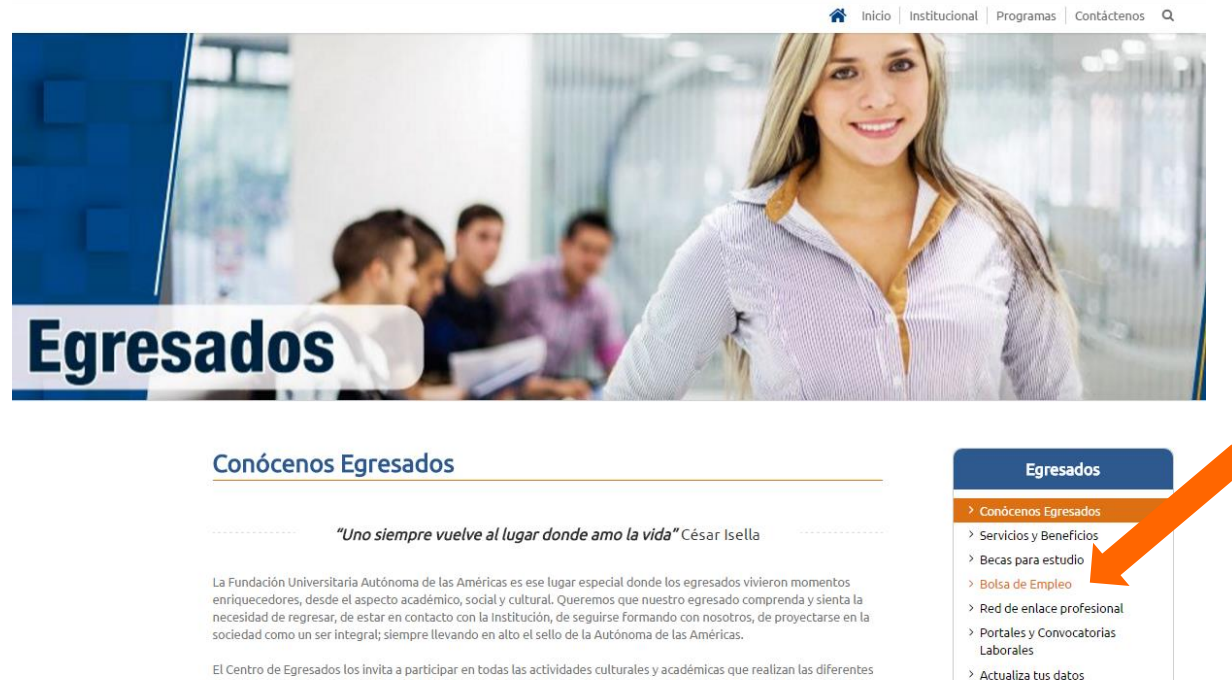

El Centro de Egresados los invita a participar en todas las actividades culturales y académicas que realizan las diferentes facultades con el fin de contribuir en su desarrollo profesional, además los invita a inscribirse en los distintos cursos que ofrece el Departamento de Bienestar Institucional.

Les damos una calurosa bienvenida, es este el espacio para ustedes, somos la familia Autónoma de las Américas y juntos

 Ingrese con su código y clave, la clave es la misma con la que ingresa a ver sus notas:

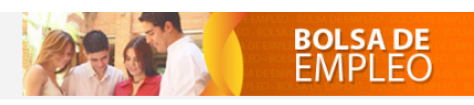

Bienvenido a la Bolsa de Empleo de la Fundación Universitaria Autónoma de las Américas

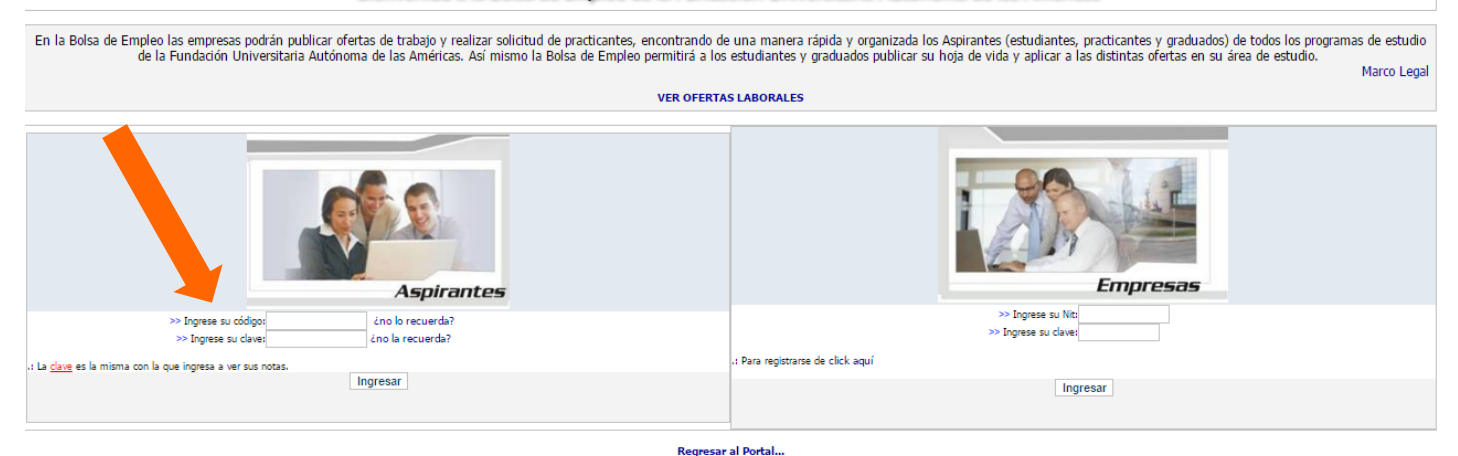

## INSTRUCTIVO BOLSA DE EMPLEO

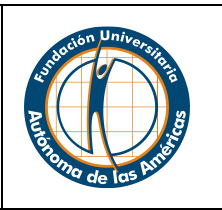

Página 1 de 1

#### Nota:

- 6. Si no recuerda el código
  - 1. Puede recuperarlo dando clic en "¿no lo recuerda?"
  - 2. Digite el número de su cédula
  - 3. Clic en "buscar"
  - 4. Clic sobre el código
  - 5. El sistema genera el código ubicándolo en la casilla de "ingrese su código"
- 7. Si no recuerda la clave
  - 1. Puede recuperarla dando clic en "¿no lo recuerda?"

Luego de realizar el ingreso, debe comenzar a realizar su registro, el sistema trae sus datos personales registrados anteriormente cuando se matriculó en la Institución, es por esto que pueden estar desactualizados.

8. Dar clic en modificar sus datos para actualizar su información

|                          | DATOS PERSONALES      |   |
|--------------------------|-----------------------|---|
| Codigo:                  | 37132900              |   |
| Nombre:                  | JUAN PÉREZ            |   |
| Cedula:                  | 1128212312            |   |
| Correo electrónico:      | Juan.perez@correo.com |   |
| Telefono:                | 1231231               | _ |
| Otro Telefono:           | 0012311               | _ |
| Direccion:               | Avenida 1             |   |
| Lunar de residencia:     | laineter .            |   |
| Hoja de Vida en Archivo: | Laurees               |   |
|                          | Modificar sus datos   |   |

Fecha: 16-09-2016

# INSTRUCTIVO BOLSA DE EMPLEO

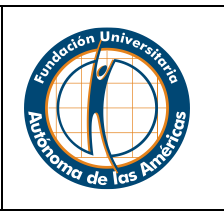

**9.** Actualice y modifique sus datos, diligencie todos los campos

|               |                                        |              |                  |             |                 |                |                                                    |                                         | DATOS PERSONALES          |
|---------------|----------------------------------------|--------------|------------------|-------------|-----------------|----------------|----------------------------------------------------|-----------------------------------------|---------------------------|
|               |                                        |              |                  |             |                 |                |                                                    |                                         |                           |
|               | Código:                                |              |                  |             |                 |                |                                                    |                                         |                           |
| Docum         | Nombre:<br>ento de Identidad:          |              |                  |             |                 |                |                                                    |                                         |                           |
| Docum         | Fecha Nacimiento:                      |              |                  |             |                 |                |                                                    |                                         |                           |
|               | Pais de nacimiento:                    |              |                  |             |                 |                |                                                    |                                         |                           |
|               | Estado civil:                          |              |                  |             |                 |                |                                                    | Soltero:                                | 🖲 Casado: 🔍 Viudo: 🔍      |
|               |                                        |              |                  |             |                 |                |                                                    | Unión I                                 | Libre: O Divorciado: O    |
|               | Sexo:                                  |              |                  |             |                 |                |                                                    |                                         | FEMENINO V                |
|               | Correo electrónico:                    |              |                  |             |                 |                |                                                    |                                         |                           |
|               | Teléfono:                              |              |                  |             |                 |                |                                                    |                                         |                           |
|               | Otro Teléfono:                         |              |                  |             |                 |                |                                                    |                                         |                           |
|               | Dirección:                             |              |                  |             |                 |                | [                                                  |                                         |                           |
| в             | arrio de residencia:                   |              |                  |             |                 |                |                                                    |                                         |                           |
|               |                                        |              |                  |             |                 |                | FORMACIÓN ACADEMICA EN LA FUNDA                    | CIÓN UNIVERSITARIA AUTÓNO               | MA DE LAS AMÉRICAS        |
| Alumno G      | raduado Profesional                    |              |                  |             |                 | Alumno graduac | io en la Fundación Universitaria Autónoma de las A | Iméricas en la fecha 28/08/2015 de Adi  | ministrador de Mercadeo.  |
|               |                                        |              |                  |             |                 |                |                                                    |                                         | OTROS ESTUDIOS            |
| PRECIMANO     |                                        |              |                  |             |                 | Institutio     |                                                    | P                                       | 24/07/2015                |
| PREGRADU en:  |                                        |              |                  |             |                 | Institucion:   |                                                    | recha:                                  | 24/07/2015                |
| POSGRADO en:  |                                        |              |                  |             |                 | institución:   |                                                    | Fecha:                                  | 24/07/2015                |
| DIPLOMADO en: |                                        |              |                  |             |                 | Institución:   |                                                    | Fecha:                                  |                           |
| OTROS cursos: |                                        |              |                  |             |                 | Institución:   |                                                    | Fecha:                                  |                           |
| OTROS cursos: |                                        |              |                  |             |                 | Institución:   |                                                    | Fecha:                                  |                           |
| OTROS cursos: |                                        |              |                  |             |                 | Institución:   |                                                    | Fecha:                                  |                           |
|               |                                        |              |                  |             |                 |                |                                                    | IN                                      | FORMACIÓN LABORAL         |
|               | Situación laboral:                     |              |                  |             |                 |                |                                                    | INDEPEND                                | NENTE T                   |
|               |                                        |              |                  |             | F               |                |                                                    |                                         |                           |
|               |                                        |              |                  |             | EIII            | presa I        |                                                    |                                         |                           |
|               |                                        |              |                  |             |                 | ivada 🔍 Indepe | ndiente                                            |                                         |                           |
|               |                                        |              |                  | Empresa:    |                 |                | Teléfono:                                          | Dirección:                              |                           |
|               |                                        |              |                  | Cargo:      |                 |                | Jefe                                               | Inmediato:                              |                           |
|               |                                        |              |                  | Funciones:  |                 |                |                                                    |                                         |                           |
|               |                                        |              |                  |             |                 |                |                                                    |                                         |                           |
|               |                                        |              |                  |             | Emp             | presa 2        |                                                    |                                         |                           |
|               |                                        |              |                  |             | Pública ® Pri   | ivada 🔍 Indepe | ndiente                                            |                                         |                           |
|               |                                        |              |                  | Empresa:    |                 |                | Teléfono:                                          | Dirección:                              |                           |
|               |                                        |              |                  | Carno:      |                 |                | lefe                                               | Inmediato:                              |                           |
|               |                                        |              |                  | - Junger    |                 |                |                                                    |                                         |                           |
|               |                                        |              |                  | Funciones:  |                 |                |                                                    |                                         |                           |
|               |                                        |              |                  |             | Em              | presa 3        |                                                    |                                         |                           |
|               |                                        |              |                  |             | O Pública 🖲 Pri | ivada 🔍 Indepe | ndiente                                            |                                         |                           |
|               |                                        |              |                  | Empresa:    |                 |                | Teléfono:                                          | Dirección:                              |                           |
|               |                                        |              |                  |             |                 |                |                                                    |                                         |                           |
|               |                                        |              |                  | Cargo:      |                 |                | Jefe                                               | Inmediato:                              |                           |
|               |                                        |              |                  | Funciones:  |                 |                |                                                    |                                         |                           |
| Pango         | calarial al nuo acnira:                |              |                  |             |                 |                | •                                                  | 15 ustarl ac aminanta a reártina abstár | race de llenar este rammi |
| Exp           | eriencia profesional:                  |              |                  |             |                 |                |                                                    |                                         | •                         |
|               | Disponibilidad:                        |              |                  |             |                 |                |                                                    |                                         |                           |
|               | Nivel de inglés:                       | Comprensión: | ⊛ Alto © Medio ( | 🔍 Bajo      |                 |                |                                                    |                                         |                           |
|               |                                        | Escritura:   | ⊛ Alto © Medio ( | 🔍 Bajo      |                 |                |                                                    |                                         |                           |
|               |                                        | Habla:       |                  | O Bajo      |                 |                |                                                    |                                         |                           |
| Otro(s) I     | dioma(s): (opcional)                   | )            |                  |             |                 |                |                                                    |                                         |                           |
| Software qu   | e maneja: (opcional)                   | )            |                  |             |                 |                |                                                    |                                         |                           |
|               | Reconocimientos:                       |              |                  | 🗾 🗆 Cultura | i 🗆 Deportiva 🗐 | Académica 🗐    | Nolítica 🗌 Investigación Otros:                    |                                         |                           |
|               |                                        |              |                  |             |                 |                |                                                    | Colone-in d                             | e eu perfil profesion-t   |
| ۲             | Administración/Oficina                 |              |                  |             |                 |                |                                                    | Categoria d                             | Hotelería/Turierro        |
| Ŭ             | Arte/Diseño/Medios                     |              |                  |             |                 |                |                                                    |                                         | Ingeniería/Técnico        |
| 0             | Científico/Investigación               | 1            |                  |             |                 |                |                                                    |                                         | Cegal/Asesoría            |
|               | <ul> <li>Dirección/Gerencia</li> </ul> |              |                  |             |                 |                |                                                    |                                         | Medicina/Salud            |
| 0             | Economía/Contabilidad                  |              |                  |             |                 |                |                                                    |                                         | C Recursos Humanos        |
| 0             | Educación/Universidad                  |              |                  |             |                 |                |                                                    |                                         | O Otros                   |
|               |                                        |              |                  |             |                 |                |                                                    |                                         | noja de Vida:             |
|               |                                        |              |                  |             | Actual: 371329  | H6.docx CAM    | BIAR                                               |                                         |                           |
|               |                                        |              |                  |             |                 |                |                                                    |                                         |                           |
|               |                                        |              |                  |             | Ingr            | resar >>       |                                                    |                                         |                           |
|               |                                        |              |                  |             |                 |                |                                                    |                                         |                           |
|               |                                        |              |                  |             |                 |                |                                                    |                                         |                           |
|               |                                        |              |                  |             |                 |                |                                                    |                                         |                           |

Fecha: 16-09-2016

Página 1 de 1

## INSTRUCTIVO BOLSA DE EMPLEO

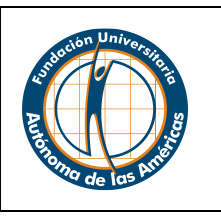

**10.** Para adjuntar su hoja de vida dar clic en "Cambiar" y luego en "Seleccionar Archivo", seleccione el archivo de acuerdo a la ubicación donde lo tiene guardado.

|                                            |              |     |           |          |           | ◎ Pública ® Privada ◎ Independiente          |                      |                                         |                                                           |  |  |
|--------------------------------------------|--------------|-----|-----------|----------|-----------|----------------------------------------------|----------------------|-----------------------------------------|-----------------------------------------------------------|--|--|
|                                            |              |     |           |          | Empresa:  |                                              | Teléfono:            | Dirección:                              |                                                           |  |  |
|                                            |              |     |           |          | Cargo:    |                                              |                      | Jefe Inmediato:                         |                                                           |  |  |
|                                            |              |     |           |          |           |                                              |                      |                                         |                                                           |  |  |
|                                            |              |     |           | Fun      | ciones:   |                                              |                      |                                         |                                                           |  |  |
|                                            |              |     |           |          |           | Empresa 2                                    |                      |                                         |                                                           |  |  |
|                                            |              |     |           |          |           | ○ Pública ● Privada ○ Independiente          |                      |                                         |                                                           |  |  |
|                                            |              |     |           |          | Empresa   | e                                            | Teléfono:            | Dirección                               |                                                           |  |  |
|                                            |              |     |           |          | Linpi cau |                                              | Cooline.             | Direction                               |                                                           |  |  |
|                                            |              |     |           |          | Cargo:    |                                              |                      | Jefe Inmediato:                         |                                                           |  |  |
|                                            |              |     |           | Fun      | ciones:   |                                              |                      |                                         |                                                           |  |  |
|                                            |              |     |           |          |           |                                              |                      |                                         |                                                           |  |  |
|                                            |              |     |           |          |           | Empresa 3                                    |                      |                                         |                                                           |  |  |
|                                            |              |     |           |          |           | Pública  Privada  Independiente              |                      |                                         |                                                           |  |  |
|                                            |              |     |           |          | Empresa:  |                                              | Teléfono:            | Dirección:                              |                                                           |  |  |
|                                            |              |     |           |          | Cargo:    |                                              |                      | Jefe Inmediato:                         |                                                           |  |  |
|                                            |              |     |           | E.m.     | -         |                                              |                      |                                         |                                                           |  |  |
|                                            |              |     |           | Pub      | ciones:   |                                              |                      |                                         |                                                           |  |  |
| Rango salarial al que aspira:              |              |     |           |          |           |                                              |                      | <ul> <li>(Si usted es aspira</li> </ul> | nte a práctica absténgase de llenar este campo            |  |  |
| Experiencia profesional:                   |              |     |           |          |           |                                              |                      |                                         | •                                                         |  |  |
| Disponibilidad:                            |              |     |           |          |           |                                              |                      |                                         | •                                                         |  |  |
| Nivel de inglés:                           | Comprensión: | Ato | o 🔍 Medio | 🔍 Bajo   |           |                                              |                      |                                         |                                                           |  |  |
|                                            | Escritura:   | Atc | o 🔍 Medio | Bajo     |           |                                              |                      |                                         |                                                           |  |  |
|                                            | Habla:       | Atc | o 🔍 Medio | Bajo     |           |                                              |                      |                                         |                                                           |  |  |
| Otro(s) Idioma(s): (opcional)              |              |     |           |          |           |                                              |                      |                                         |                                                           |  |  |
| Software que maneja: (opcional)            |              |     |           |          |           |                                              |                      |                                         |                                                           |  |  |
| Reconocimientos:                           |              |     |           | <b>_</b> | Cultural  | al 🔲 Deportiva 🗭 Académica 🔲 Política 🔲 Inve | stigación Otros:     |                                         |                                                           |  |  |
|                                            |              |     |           |          |           |                                              |                      |                                         | Catagoría da su norfil profesional                        |  |  |
| Mninistraci/n/Ofrina                       |              |     |           |          |           |                                              |                      |                                         | Categoria de su perni profesional     O Hytología/Tirgion |  |  |
| Arte/Diseño/Medios                         |              |     |           |          |           |                                              |                      |                                         | Ingeniería/Técnic                                         |  |  |
| Científico/Investigación                   |              |     |           |          |           |                                              |                      |                                         | C Legal/Asesori                                           |  |  |
| Informática/Telecom.     Disectión/Ceremon |              |     |           |          |           |                                              |                      |                                         | Márketing/Venta                                           |  |  |
| Economía/Contabilidad                      |              |     |           |          |           |                                              |                      |                                         | Recursos Humano                                           |  |  |
| Educación/Universidad                      |              |     |           |          |           |                                              |                      |                                         | Otro                                                      |  |  |
|                                            |              |     |           |          |           |                                              |                      |                                         | Hoja de Vida                                              |  |  |
|                                            |              |     |           |          |           | Actual: 37132946.docx CAMBIAR                |                      |                                         |                                                           |  |  |
|                                            |              |     |           |          |           | Seleccionar archivo                          | No se eligió archivo |                                         |                                                           |  |  |
|                                            |              |     |           |          |           |                                              |                      |                                         |                                                           |  |  |
|                                            |              |     |           |          |           |                                              |                      |                                         |                                                           |  |  |
|                                            |              |     |           |          |           | (Ingresar >>)                                |                      |                                         |                                                           |  |  |
|                                            |              |     |           |          |           |                                              |                      |                                         |                                                           |  |  |
|                                            |              |     |           |          |           |                                              |                      |                                         |                                                           |  |  |
|                                            |              |     |           |          |           |                                              |                      |                                         |                                                           |  |  |
|                                            |              |     |           |          |           |                                              |                      |                                         |                                                           |  |  |

# INSTRUCTIVO BOLSA DE EMPLEO

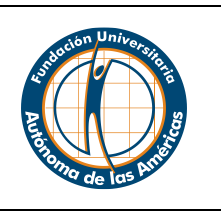

### Aplicación a las ofertas laborales

1. Luego de modificar sus datos, puede aplicar a las ofertas donde indica

|                          | Cerrar Sesión         |  |
|--------------------------|-----------------------|--|
|                          | DATOS PERSONALES      |  |
| Codigo:                  | 37132900              |  |
| Nombre:                  | JUAN PÉREZ            |  |
| Cedula:                  | 1128212312            |  |
| Correo electrónico:      | Juan.perez@correo.com |  |
| Telefono:                | 1231231               |  |
| Otro Telefono:           | 0012311               |  |
| Direccion:               | Avenida 1             |  |
| Lugar de residencia:     | Laureles              |  |
| Hoja de Vida en Archivo: |                       |  |
|                          | Modificar sus datos   |  |

2. Aplique a la oferta que considera que es adecuada para su perfil

|                       | BOLSA DE<br>EMPLEO                                                                                                    |  |
|-----------------------|----------------------------------------------------------------------------------------------------|--|
|                       | Cerrar Sesión                                                                                                    |  |
|                       | Contigo:     Asdasd       Nombre:     Sefsdfsdf       Cadula:     Sdfsdfsdf       Course dettrinico:     Sdfsdfsdf       Tødelono:     Sdfsdfsdf       Oto:     Tødelono:       Sdfsdf     Direction:       Direction:     Sdfsdf       Lugar de residencia:     sdfsdfsdf |  |
|                       | OFFRTA I ABORAL                                                                                                    |  |
| onvocatona nro:       | Estudiante Tecnologia Estudiante Profesional     Egresado Tecnologia Egresado Profesional     Programas de la oferta:     Tecnologia Programas de la oferta:                                                                                                    |  |
| argo:                 | ASISTENTE MERCADEO REDES SOCIALES                                                                                                    |  |
| unciones Principales: | PROMOCIA-N<br>VENTAS                                                                                                    |  |
| ngles:                | Aplica T                                                                                                    |  |
| ivel de ingles:       | Compression:<br>Or O Modo ® Bajo<br>Escritura<br>R to Medo ® Bajo<br>Hable                                                                                                    |  |
| vnoriancia            | Alto Medio ® Bajo                                                                                                    |  |
| tro Idioma:           | N/A                                                                                                    |  |
| alario:               | 1000000                                                                                                    |  |
|                       | DISPONIBILIDAD INMEDIATA                                                                                                    |  |
| tras Características: |                                                                                                    |  |
| in de la Oferta:      | 22/09/2016                                                                                                    |  |

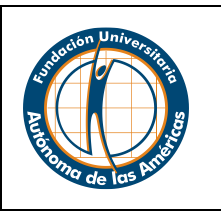

- 3. El sistema generará una alerta indicando que usted ya aplicó a la oferta
- 4. Luego de aplicar puede dar clic en "cerrar sesión"
- 5. Las empresas tendrán la oportunidad de ver su hoja de vida, si es escogido por la empresa para participar en el proceso de selección de la vacante, ellos se comunicarán con usted al correo o al teléfono que usted indicó.